本节内容:

内容摘要: CASS 配置与基本操作、菜单栏的操作(文件、工具、编辑、显示)

声明:

- 一、制作教程纯属个人兴趣爱好,请下载者勿作其他商业用途;
- 二、本套教程均免费提供;
- 三、教程制作目的: 让 CASS 初学者迅速掌握软件的基本操作;
- 四、教程制作为本人工作业余时间制作,更新频率大致1~3期/周;
- 五、CASS 技术交流 QQ 群: 4882334, 技术支持邮箱: 800966@163.com;
- 六、技术论坛:

地信网论坛 http://bbs.3s001.com 华夏土地论坛 http://bbs.hxland.com;

七、其他相关信息请查看 QQ 群公告。

教程制作者:远航 2012年5月5日

- 1 -

# 一、CASS 界面介绍

CASS9.1 的操作界面主要分:顶部菜单面板、右侧屏幕菜单和工具条、属性面板、命令栏、状态栏等,如下图所示。每个菜单项均以对话框或命令行提示的方式与用户交互应答,操作灵活方便。

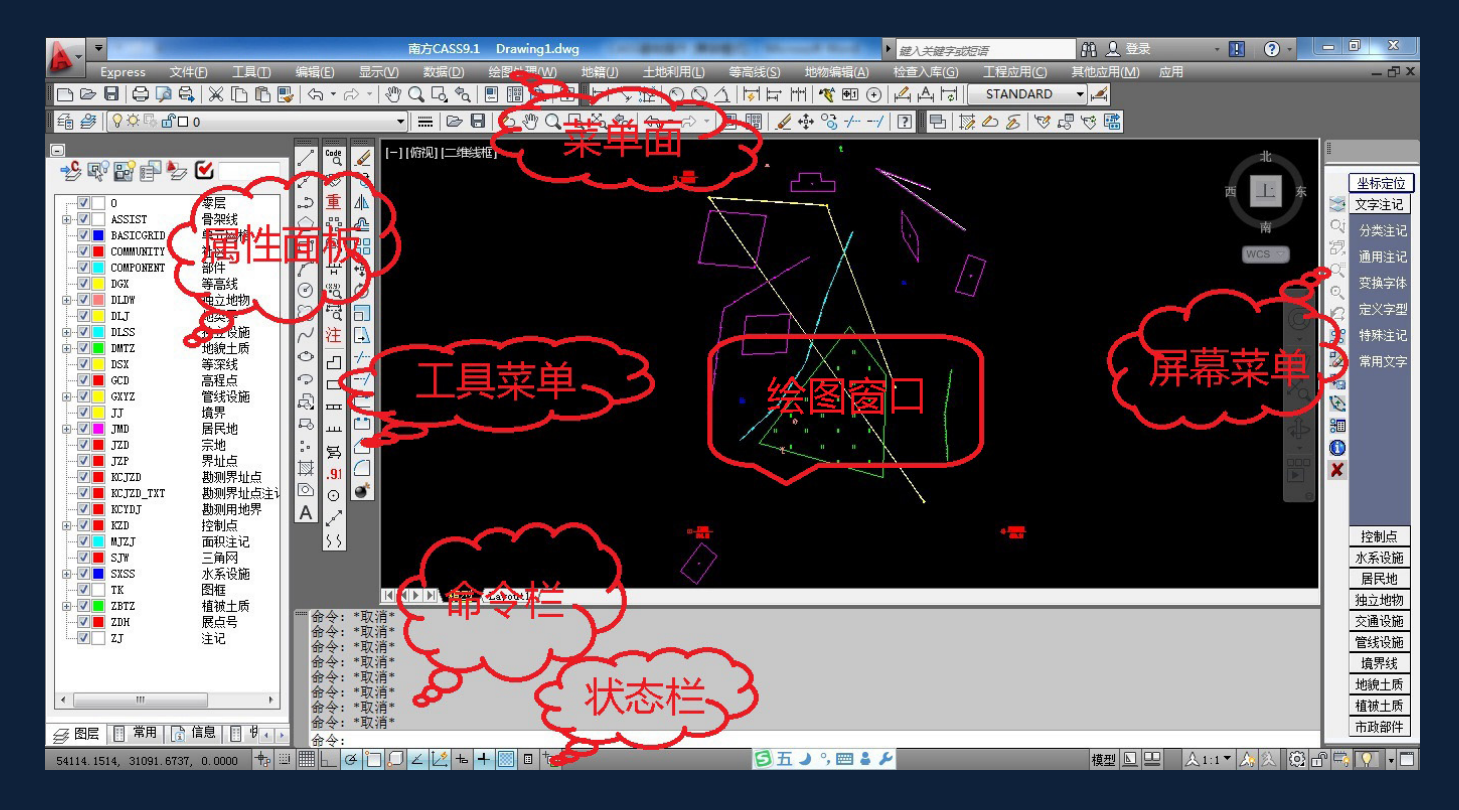

<mark>符加讲解一:</mark>CASS 基本配置+CAD 基本配置

# 二、文件菜单 基本操作

|                     | 南方CASS9.1 Draw                    |
|---------------------|-----------------------------------|
| Express             | 新建图形文件                            |
|                     | 打开已有图形                            |
| I 🛱 🎒 💡 🖓 🏹 🖫 🕞     | 图形存盘                              |
| •                   | 图形改名存盘                            |
| 🤸 🕼 🖓 🖆 🗳           | 电子传递                              |
|                     | 网上发布                              |
| → V 0<br>↔ V ASSIST | 输出                                |
| BASICGRI            | 图形核查                              |
|                     | 修复破坏的图形                           |
|                     |                                   |
|                     |                                   |
|                     | <u> 清理国</u> 加                     |
|                     | 绘图輸出・・・                           |
|                     | 发送                                |
| GCD 📑               | 图形属性                              |
| GXYZ                |                                   |
|                     | 」 生成理CADI快速方式                     |
| JZD 🖸               | CASS参数配置                          |
| JZP                 | CASS系统配置文件                        |
|                     | CASS快捷鏈配置                         |
| KCYDJ               | AutoCAD系统配置                       |
|                     | CASS软件注册                          |
| SJW                 | CASS2008软件升级                      |
| ⊕- <b>⊽</b> ∎ SXSS  |                                   |
|                     | 1 C:\Users\\网络数据\938-650-163      |
|                     | 2 C:\Users\\Desktop\网络数据\650      |
| ZJ                  | 3 C:\Users\\Desktop\网络数据\938      |
|                     | 4 k128+300-k128+394地质灾害治理地形图-0502 |
|                     | 5 k128+300-k128+394地质灾害治理地形图      |
| ۰ III               | 6 C:\Users\\Desktop\铁帽山桩坐标图       |
| ☞ 閣层 🔲 常用           | 7 CASS90                          |
| 54002.6297, 31187   | 退出                                |

1. 新建图形文件

提示:输入样板文件名[无(.)]<acadiso.dwt>:输入样板名。

CASS 技术交流群:4882334

其中, acadiso.dwt 即为 CASS9.0 的样板文件,调用后便将 CASS9.0 所需的图块、 图层、线型等载入。直接回车便可调用。若需要自定义样板,输入所指样板名 后回车即可。输入"."后回车则不调用任何样板而新建一个空文件。

【样板】: 即模板,它包含了预先准备好的设置,设置中包括绘图的尺寸、单位 类型、图层、线形及其他内容。使用样板可避免每次重复基本设置和绘图,快 速地得到一个标准的绘图环境,大大节省工作时间。

2. 打开已有图形

文件类型: "dwg"、"dxf"、"dwt"等文件类型。

3. 图形存盘

操作过程: 左键点取本菜单, 若当前图形已有文件名, 则系统直接将其以原名 保存下来。若当前图形是一幅新图, 尚无文件名, 则系统会弹出一对话框。此 时在文件名栏中输入文件名后, 按保存键即可。在保存类型栏中有"dwg"、"dxf"、 "dwt"等文件类型, 可根据需要选择。

【注意】:为避免非法操作或突然断电造成数据丢失,除工作中经常手工存盘外,可设置系统自动存盘。设置过程为:点击"文件/AUTOCAD系统配置",在"打开和保存"选项卡中设置自动保存时间间隔。

<mark>良好习惯:</mark>绘图时养成边保存的习惯。

4. 图形改名存盘

将当前图形改名后保存。

<mark>符加讲解二:</mark>去教育产品方法:

<mark>符加讲解三:</mark>选择性保存:

5、输出 dwf

好好学习,天天向上!

- 4 -

将当前图形保存成三维 dwf 格式。

6、网上发布

将当前图形,通过网上发布的模版文件,生成可在网上发布的格式。

7、电子传递

将文件打包,以 internet 传播。

8. 修复破坏的图形文件

[警告]:当系统检测到图形已被损坏,则打开此文件时会自动启动本项菜单命令 对其修复。这时有可能出现该损坏文件再也无法打开的情况。此时请先打开一 幅好图,然后通过"插入图"菜单命令(在"工具"栏下)将损坏图形插入, 从而避免工作成果的损失。

9. 加入 CASS 环境

将 CASS9.0 系统的图层、图块、线型等加入在当前绘图环境中。

【注意】: 当您打开一幅由其他软件作的图后,在进行编辑之前最好执行此项操 作。否则由于图块、图层等的缺失可能会导致系统无法正常运行。

尤其是之前用低版本的制作的图纸,更需要加载一下的。

10. 清理图形

将当前图形中冗余的图层、线型、字型、块、形等清除掉。

操作过程:选择相应的类或者是各类别下面需要删除的对象,按清除按钮就可 完成对冗余图块,图层,线型,字体等的清理操作。其中在选中一类删除时系 统会提示用户是逐一确认后删除,还是全部一次删除。"清理全部"键将使系统 根据图形自己判断并删除冗余的数据,同样系统也有相应的确认提示。

之后,系统会弹出图层属性管理对话框,用户可验证修改之后的图层设置及线

好好学习,天天向上!

### 型变化。

<mark>符加讲解四:</mark>清理的另类方法

11. 绘图输出(用绘图仪或打印机出图)

配置绘图仪或打印机出图。

11.1 图层变白

为方便黑白打印图纸,将当前图形的图层全部变为白色,打印出来就为黑色。

11.2 根据配置变颜色

根据 cass 的配置文件,将当前图形上的图元都把颜色修改成标准的颜色。

11.3 批量打印宗地图

将批量选中的宗地图,以固定比例尺打印出来。

<mark>符加讲解五:</mark>高清输出图片

12 发送

将当前图形以邮件形式发送。

13. 图形属性

查看已经打开的图形文件的基本信息。

14、生成纯 CAD 快捷方式

15. CASS 9.0 参数配置

<mark>符加讲解六:</mark>CASS9.0 配置说明

CASS 技术交流群:4882334

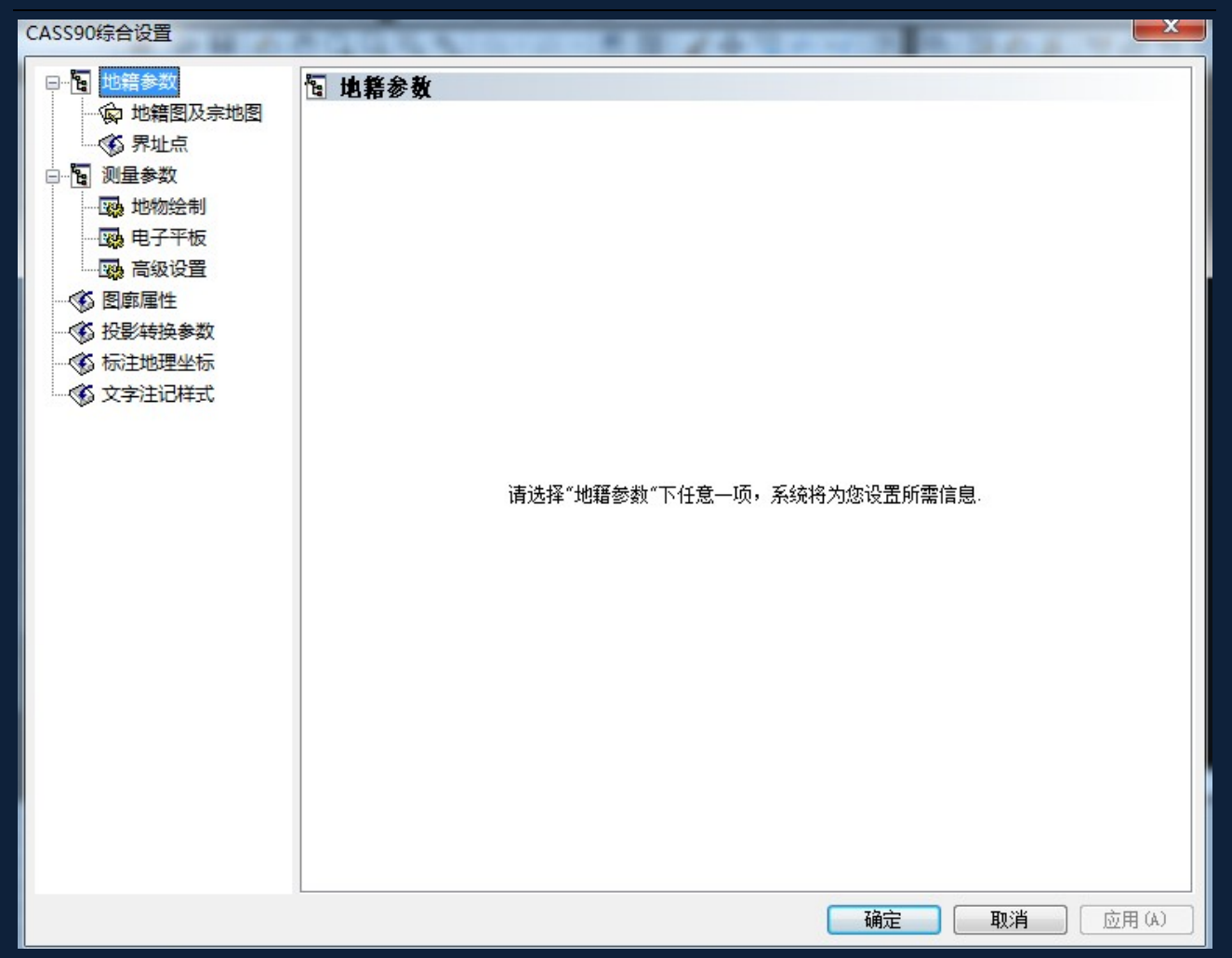

16. CASS 系统配置文件

以表格形式显示 cass 的配置文件 work.def index.ini Jcode.def

#### CASS 技术交流群:4882334

X

### 系统配置文件设置

| 符号定义文件 WORK. DEF 实体定义文件 INDEX. INI 简编码定义文件 JCODE. DEF |             |       |    |            |         |         |    |
|-------------------------------------------------------|-------------|-------|----|------------|---------|---------|----|
|                                                       | 编码          | 图层    | 类别 | 第一参数       | 第二参数    | 说明      | *  |
| 1                                                     | 131100      | KZD   | 20 | gc113      | 3       | 三角点     |    |
| 2                                                     | 131200      | KZD   | 20 | gc014      | 3       | 土堆上的三:  |    |
| 3                                                     | 131300      | KZD   | 20 | gc114      | 2       | 小三角点    |    |
| 4                                                     | 131400      | KZD   | 20 | gc015      | 2       | 土堆上的小   |    |
| 5                                                     | 131500      | KZD   | 20 | gc257      | 2       | 导线点     |    |
| 6                                                     | 131600      | KZD   | 20 | gc258      | 2       | 土堆上的导:  |    |
| 7                                                     | 131700      | KZD   | 20 | gc259      | 2       | 埋石图根点   |    |
| 8                                                     | 131900      | KZD   | 20 | gc260      | 2       | 土堆上的埋   |    |
| 9                                                     | 131800      | KZD   | 20 | gc261      | 2       | 不埋石图根.  |    |
| 10                                                    | 132100      | KZD   | 20 | gc118      | 3       | 水准点     |    |
| 11                                                    | 133000      | KZD   | 20 | gc168      | 3       | 卫星定位等:  |    |
| 12                                                    | 134100      | KZD   | 20 | gc112      | 2       | 独立天文点   |    |
| 13                                                    | 181101      | SXSS  | 6  | continuous | 0       | 岸线      |    |
| 14                                                    | 181102      | SXSS  | 6  | x0         | 0       | 高水位岸线   |    |
| 15                                                    | 181106      | SXSS  | б  | continuous | 0.1-0.5 | 单线渐变河:  |    |
| 16                                                    | 181410      | SXSS  | 6  | continuous | 0       | 地下河段. 渠 |    |
| 17                                                    | 181420      | SXSS  | 6  | 1161       | 0       | 已明流路地   |    |
| 18                                                    | 181300      | SXSS  | 6  | 1161       | 0       | 消失河段    |    |
| 19                                                    | 181200      | 22.82 | б  | νO         | 0       | 时今词     | Ψ. |
| 2                                                     | 添加 删除 保存 退出 |       |    |            |         | 1       |    |

## 17.CASS 快捷键配置

| 序号   | ID   | 快捷命令    | 命令全名        |   |
|------|------|---------|-------------|---|
| 62   | 93   | DIMRAD  | DIMRADIUS   |   |
| 63   | 94   | DIMSTY  | DIMSTYLE    |   |
| 64   | 95   | DIMOVER | DIMOVERRIDE |   |
| 65   | 96   | LEAD    | LEADER      | ſ |
| 66   | 97   | TOL     | TOLERANCE   | 1 |
| •    |      | III     |             | • |
| 设置   |      |         |             |   |
| 快捷命令 | §:   | 1       | 全名命令:       |   |
|      | 重新   | 一 倍加    |             |   |
|      | 2247 |         | uditai      |   |
|      |      |         |             |   |

在之前我制作了一些教程,手动修改快捷命令,大家可以搜索一下。

地址: http://bbs.hxland.com/thread-7484234-1-1.html

好好学习,天天向上!

#### CASS 技术交流群:4882334

## 18. AutoCAD 系统配置

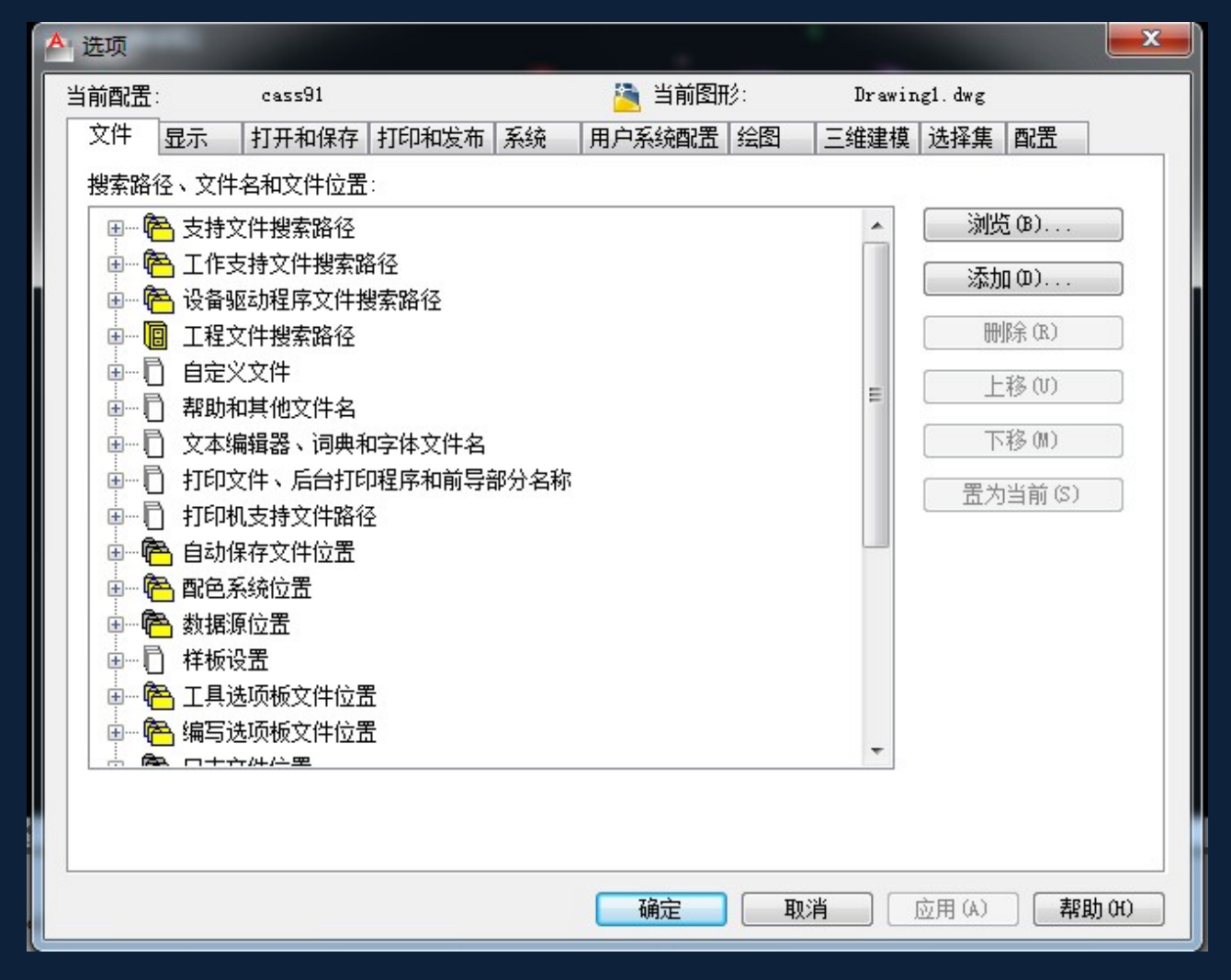

## 19. CASS 软件注册

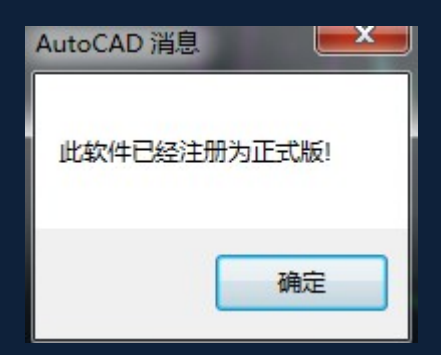

20. CASS 软件升级

将 cass2008 升级为 cass9.0。

21. 退出

好好学习,天天向上!

# 三、工具菜单 基本操作

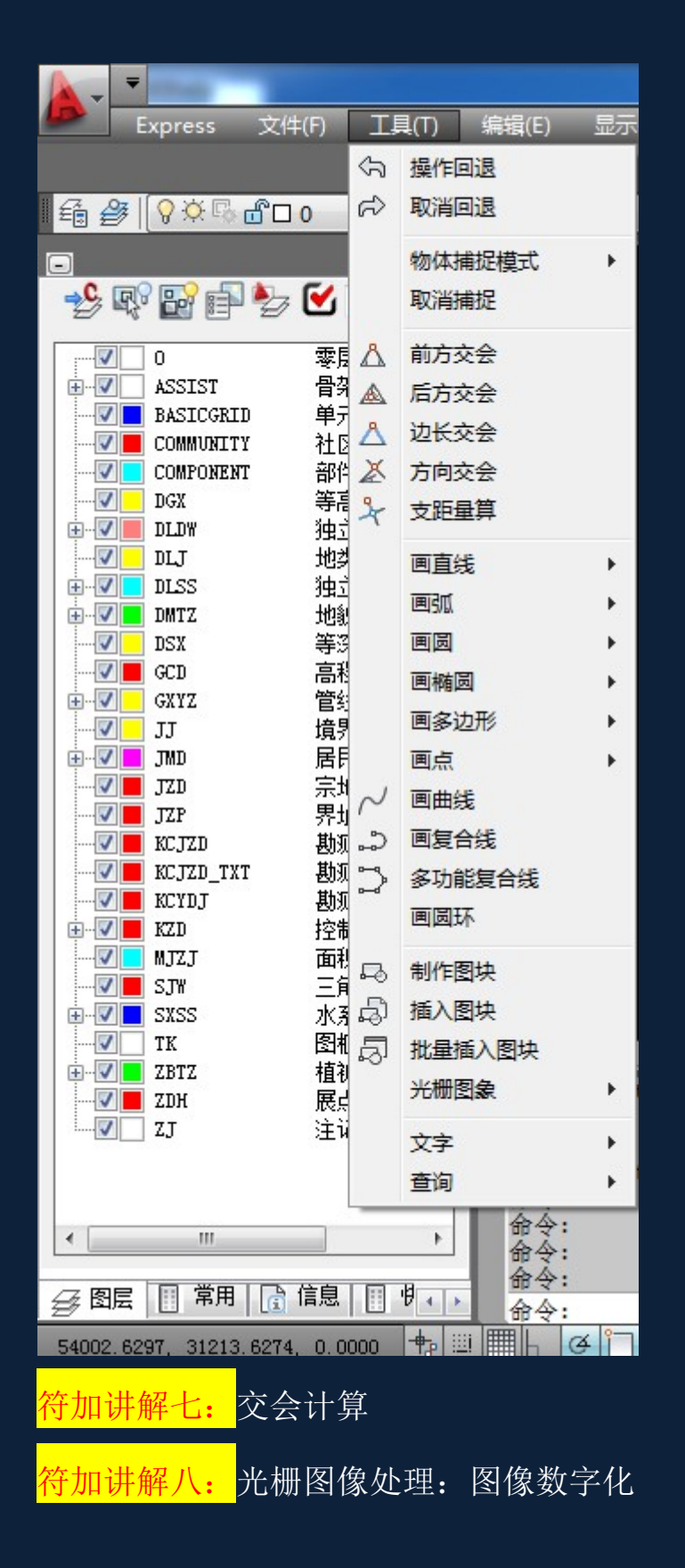

# 四、编辑菜单 基本操作

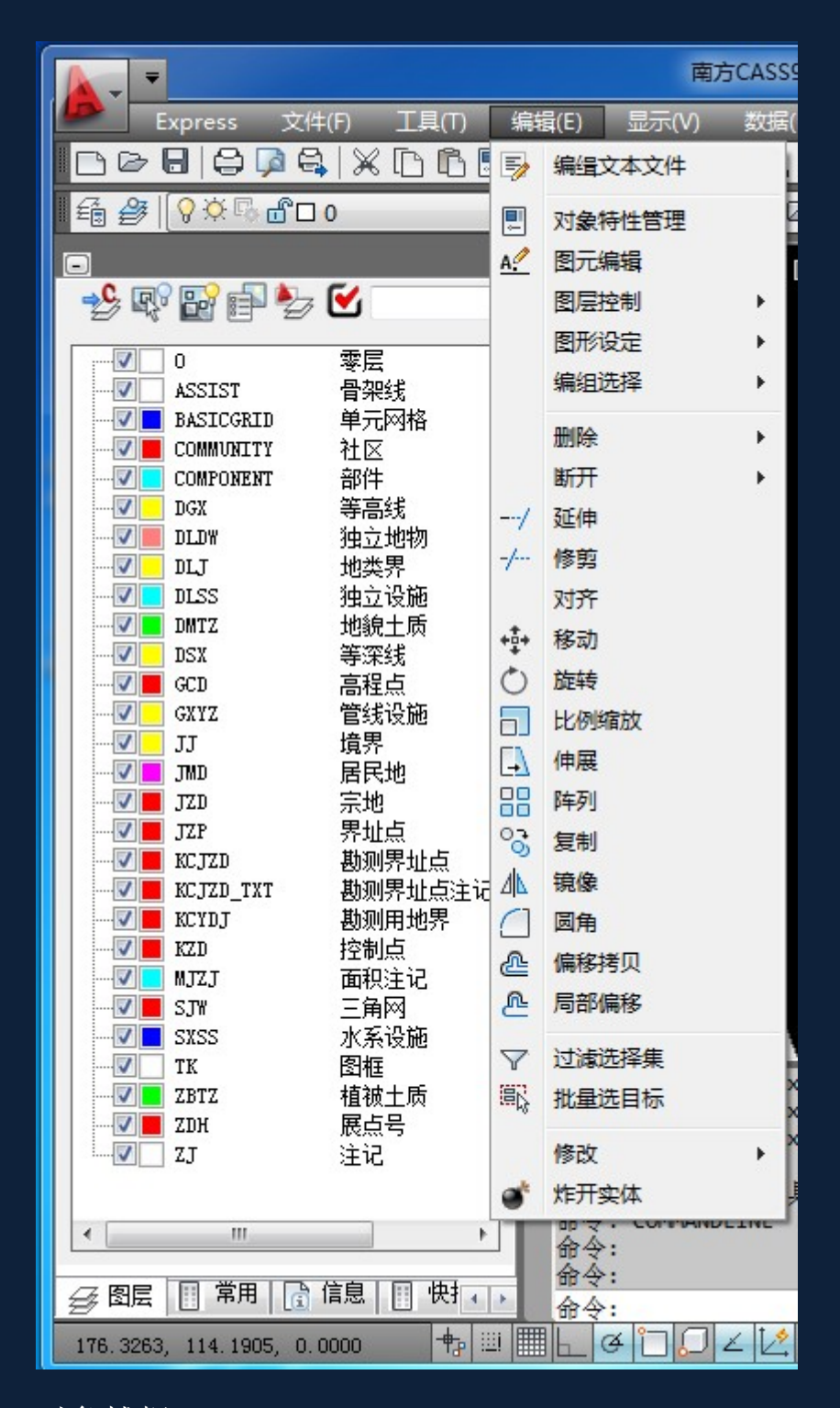

## 对象捕捉:

<mark>符加讲解九:</mark>移动图形高程变换的解决方法

#### CASS 技术交流群:4882334

| 捕捉和栅格极轴追踪对象捕捉                         | 三维对象捕捉 动态输入 快捷特性 选择循环                          |
|---------------------------------------|------------------------------------------------|
| □ 启用对象捕捉 (F3)(0) □ 对象捕捉模式             | ☑ 启用对象捕捉追踪 (₹11)(X)                            |
| □ 📝 端点 (8)                            | ℃ □插入点(S) 全部选择                                 |
| △ □中点(00)                             | L 🗌 毎足 (P) 全部清除                                |
| 〇 🔲 圆心(0)                             | で 🔲 切点 🕅                                       |
| ◎ 〒点 (0)                              | ⊠ 最近点 (R)                                      |
| ◇ ■象限点 (Q)                            | 🛛 🔽 外观交点 (A)                                   |
| × ▼ 交点(II)                            |                                                |
| 📝 延长线 (X)                             |                                                |
| 我要从对象捕捉点进行<br>该点上,当移动光标时<br>次将光标悬停于该点 | 行追踪,请在命令执行期间将光标悬停于<br>时会出现追踪矢里,若要停止追踪,请再<br>上。 |
|                                       | 确定 取消 帮助 (H)                                   |

# 五、显示菜单 基本操作

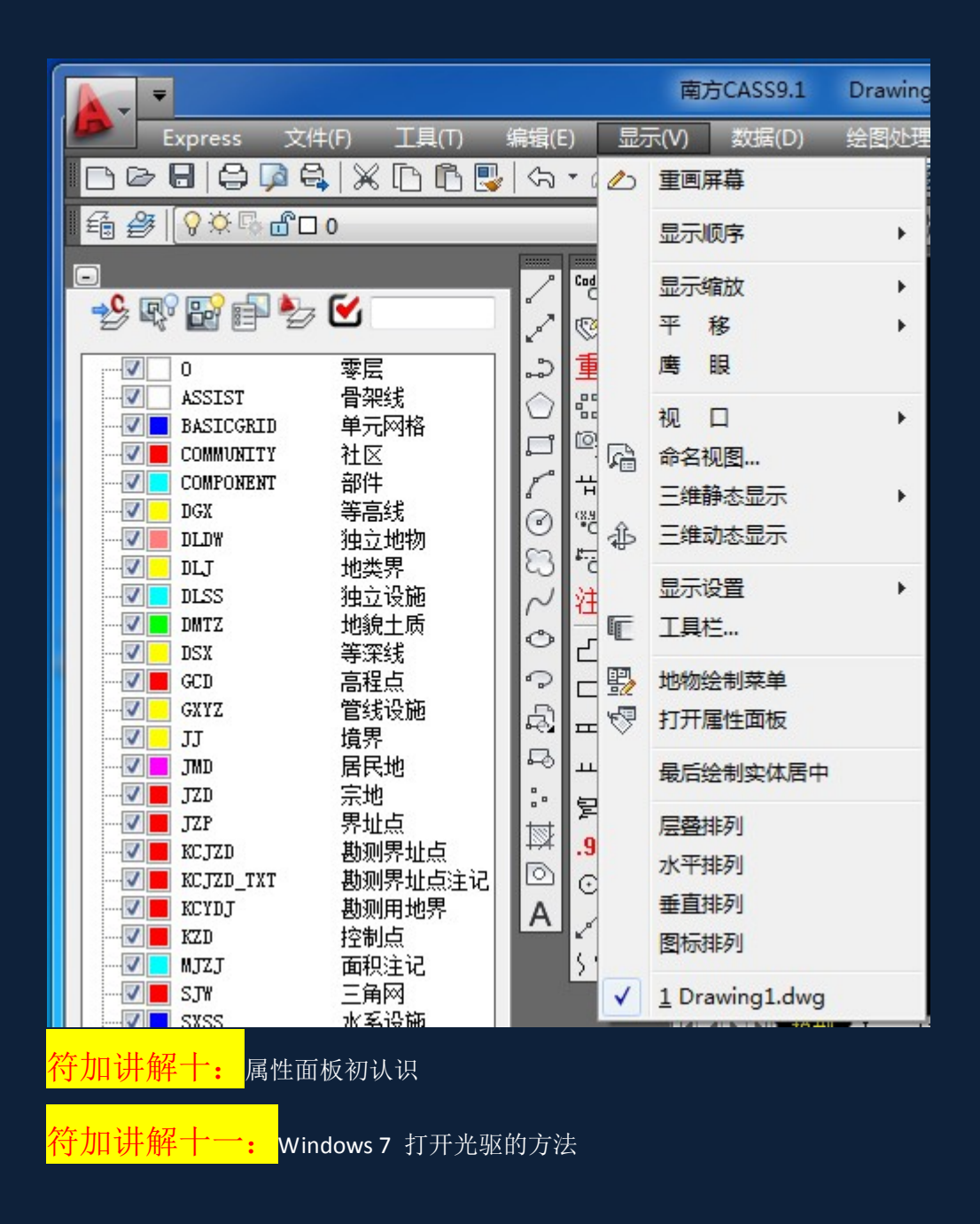